## **Mapping Network Drive STATA 17 Remote Access**

- 1. Open File Explorer by doing any of the following:
  - Click the **Start** button. Start typing **File Explorer**, then select **File Explorer** from the search results.

| All Apps Documents Settings                                     | Photos        | More 🔻                |  |  |  |  |
|-----------------------------------------------------------------|---------------|-----------------------|--|--|--|--|
| Best match                                                      |               |                       |  |  |  |  |
| File Explorer                                                   | $\rightarrow$ | -                     |  |  |  |  |
| Settings                                                        |               | File Explorer         |  |  |  |  |
| File Explorer Developer Settings                                | >             | Арр                   |  |  |  |  |
| 🖁 Show empty drives                                             | >             |                       |  |  |  |  |
| 🖁 Show hidden files                                             | >             | 📑 Open                |  |  |  |  |
| 🖁 Show full path in title bar                                   | >             | ·                     |  |  |  |  |
| Choose a default app for each type of file                      | >             | Pinned Desktop        |  |  |  |  |
| $\bigcirc$ Sync File Explorer and other settings                | >             | Downloads             |  |  |  |  |
| B Show recently opened items in Jump Lists and in File Explorer | >             | Documents<br>Pictures |  |  |  |  |
| Frequent                                                        |               |                       |  |  |  |  |
|                                                                 |               | My Safes              |  |  |  |  |
|                                                                 |               | Workspace             |  |  |  |  |
| ℅ file explorer                                                 |               |                       |  |  |  |  |

• Select the File Explorer icon on the bottom of the screen.

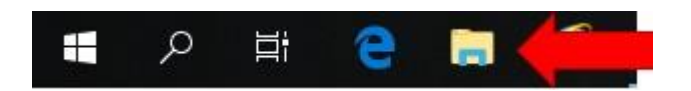

- Press Windows Key + E simultaneously.
- 2. Once File Explorer has opened, right-click on **This PC** and then select **Map Network Drive** or select **This PC** then click **Computer** on the menu tab and then click **Map network drive**.

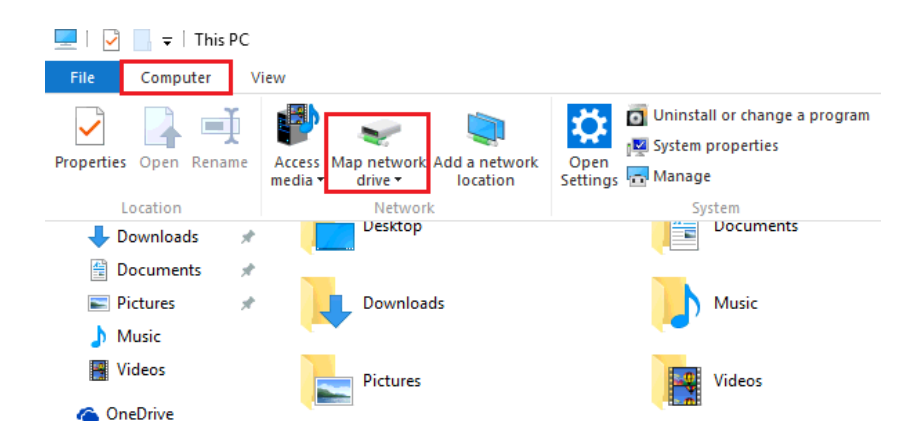

3. In the window that opens, select a drive letter from the Drive list.

## **Mapping Network Drive STATA 17 Remote Access**

- 4. In the Folder box, type the full path of the network drive \\udscapserv04.uds.anu.edu.au\Stata 17\
- 5. Tick the **Reconnect at sign-in** box.
- 6. Tick Connect using different credentials.

| ÷ | 😪 Map Net         | work Drive                                                                                                    | × |
|---|-------------------|----------------------------------------------------------------------------------------------------|---|
|   | What net          | work folder would you like to map?<br>drive letter for the connection and the folder that you want to connect to:                                                         |   |
|   | Drive:<br>Folder: | Z:    Example: \\server\share   Reconnect at sign-in   Connect using different credentials   Connect to a Web site that you can use to store your documents and pictures. |   |
|   |                   | Finish Cancel                                                                                                    | I |

- 7. When the password box appears type in the following credentials:
  - For Username: UDS\UniID (eg UDS\u1234567)
  - For Password: University Password

| Windows Security                              |           |        |   |  |  |  |  |  |
|-----------------------------------------------|-----------|--------|---|--|--|--|--|--|
| Enter network credentials                     |           |        |   |  |  |  |  |  |
| Enter your credentials to connect to: itsfs01 |           |        |   |  |  |  |  |  |
| 8                                             | User name |        | ] |  |  |  |  |  |
|                                               | Password  |        |   |  |  |  |  |  |
| Domain: UDS                                   |           |        |   |  |  |  |  |  |
| Remember my credentials                       |           |        |   |  |  |  |  |  |
|                                               | ОК        | Cancel |   |  |  |  |  |  |

- 8. Select **OK**, the drive is now mapped and ready for use.
- 9. The drive should look like this once connected double click on StataMP-64 and STATA 17 should open.

## Mapping Network Drive STATA 17 Remote Access

| ado                     | 25/08/2021 12:40 PM | File folder       |            |
|-------------------------|---------------------|-------------------|------------|
| docs                    | 26/08/2021 1:09 PM  | File folder       |            |
| utilities               | 26/08/2021 1:09 PM  | File folder       |            |
| 📄 auto.dta              | 5/05/2021 2:21 PM   | DTA File          | 13 KB      |
| isstata.170             | 5/05/2021 2:21 PM   | 170 File          | 1 KB       |
| 🖄 mp-64.dll             | 26/08/2021 1:08 PM  | Application exten | 78,847 KB  |
| 🧿 stata                 | 5/05/2021 2:21 PM   | Chrome HTML Do    | 1 KB       |
| STATA.LIC               | 25/08/2021 2:17 PM  | LIC File          | 1 KB       |
| 🔡 StataMP-64 - Shortcut | 25/08/2021 2:39 PM  | Shortcut          | 2 KB       |
| 🟥 StataMP-64            | 26/08/2021 1:08 PM  | Application       | 102,910 KB |
| StataMP-64_old          | 26/08/2021 1:07 PM  | Application       | 102,876 KB |
|                         |                     |                   |            |

You can also right-click on StataMP-64 and select Send To > Desktop (create shortcut). This will create a STATA 17 shortcut on your desktop. You just have to make sure that the drive mapping is connected before using the shortcut.